Guide de SAISIE EN LIGNE de l'ATTESTATION EMPLOYEUR Pôle emploi

Pour les particuliers employeurs

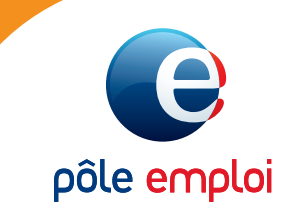

Ce document vous guide dans la saisie de votre attestation en ligne. Tout type d'attestation peut être saisi en ligne :

- mode de déclaration : bulletin de salaire ou CESU,
- type de contrat : contrat à durée déterminée ou contrat à durée indéterminée.

La saisie de votre attestation se déroule en 4 étapes et plusieurs aides sont à votre disposition.

Avant de commencer votre saisie, assurez-vous bien d'avoir les 13 derniers bulletins de salaire ou attestations d'emploi (CESU) de votre salarié, son contrat de travail et son solde de tout compte. Il vous sera également demandé son numéro de sécurité sociale complet

(15 caractères) et sa date de naissance.

# Sommaire

Cliquez sur le titre ou le numéro de page pour accéder directement à la page

| Saisie d'une attestation sur pole-emploi                                                                                                    | .fr p. 4                                        |
|----------------------------------------------------------------------------------------------------|-------------------------------------------------|
| Vérification de vos coordonnées                                                                                                    | р. 5                                            |
| Un formulaire en 4 étapes :                                                                                                    |                                                 |
| Étape 1 : <b>État civil du salarié</b>                                                                                                    | р. 6                                            |
| Étape 2 : <b>Contrat de travail</b><br>Étape 2-1: CDI<br>Étape 2-2: CDD<br>Étape 3 : <b>Salaires et primes</b><br>Étape 3-1: pour bulletin de salaire<br>Étape 3-2: pour CESU<br>Étape 4 : <b>Solde de tout compte</b><br>Étape 4-1: pour bulletin de salaire<br>Étape 4-2: pour CESU | р. 7<br>р. 8<br>р. 9<br>р. 10<br>р. 11<br>р. 12 |
| Contrôle, validation et transmission                                                                                                    | р. 13                                           |
| Confirmation de transmission                                                                                                    | р. 14                                           |
| Gérer vos attestations                                                                                                    | р. 15                                           |

## SAISIE D'UNE ATTESTATION sur pole-emploi.fr

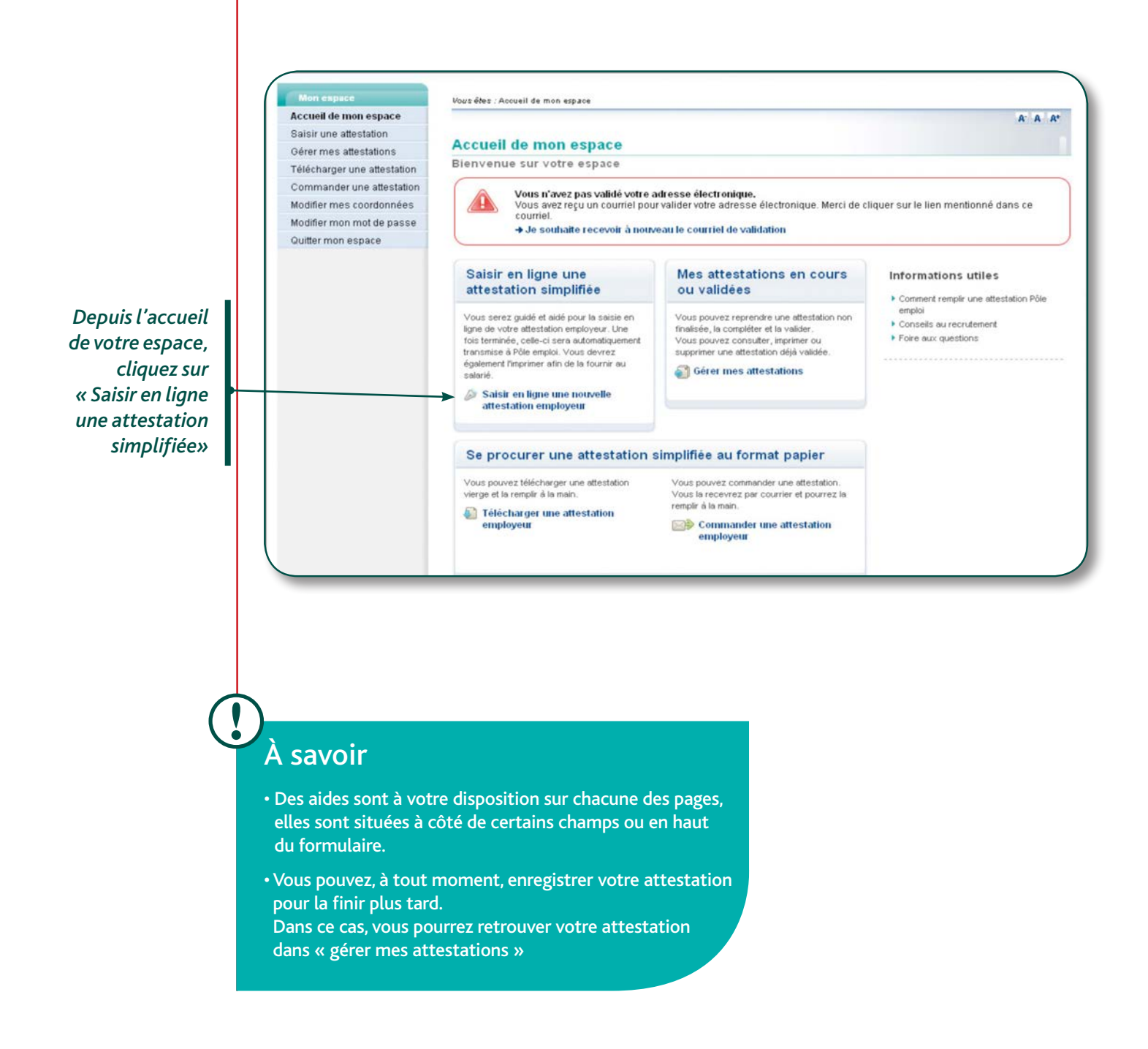

## Vérification de VOS COORDONNÉES

| ant de commencer l                                                                                          | 'attestation                                                                                                    |                                                                                                    |
|----------------------------------------------------------------------------------------------------|----------------------------------------------------------------------------------------------------|----------------------------------------------------------------------------------------------------|
| Adresse postale<br>Adresse électronique<br>N* téléphone 1<br>Je confirme que mes<br>vos coordonnées sont en | ées<br>7 LAPLACESS<br>14500<br>sandra@free.fr<br>09 99 99 99 99<br>coordonnées sont correctes, avant de commencer le formulaire<br>onées, mettez-les à jour en cliquant sur le bouton Modifier mes coordonnée | Préparez<br>- les bulletins de salaire<br>de votre salaité (au<br>maximuentes 13<br>derniers),<br>- le solde de tout compte<br>(ou dernier bulletin de<br>salaire),<br>- le certificat de travail. |

Avant de remplir les différentes parties du formulaire, vous devez vérifier et confirmer l'exactitude des coordonnées qui seront indiquées sur l'attestation

En cas d'erreur, vous pouvez modifier vos coordonnées en cliquant sur le bouton « modifier mes coordonnées »

Après avoir confirmé vos coordonnées, vous pouvez « Commencer l'attestation »

# Un formulaire EN 4 ÉTAPES

#### Étape 1 : État civil du salarié Vous devez renseigner l'identité de votre salarié, ses coordonnées ainsi que son numéro de sécurité sociale et sa date de naissance. + Attestation employeur À savoir Etape 4 Solde de tout compte Etape 2 Etape 3 Etape 1 Etat civil du salarié Contrat de travail alaires et primes Des aides à la saisie sont accessibles sur Les champs signalés par un astérisque (\*) sont obligatoires. chaque étape du Coordonnées du salarié formulaire. Identité du salarié Saisissez les informations suivantes sur la situation du salarié \* Civilité 🔿 Madame 🛛 Mademoiselle 🔿 Monsieur Nom de naissance Nom marital \*Prénom Ex: JJ/MM/AAAA \*Date de naissance L'attestation est \* Le salarié a-t-il un lien de parenté avec 🔿 Oui 🚫 Non l'employeur contextualisée en Adresse du salarié N\* de voie fonction du mode de déclaration: Type de voie Nom de la voie Urssaf / Pajemploi Complément d'adresse ou chèque emploi Ex : Tour Mirabelle, Escalier C service universel \*Code postal (CESU) \*Commune Sélectionnez votre commune 🛩 Protection sociale du salarié Ce numéro contient 15 chiffres : le numéro de sécurité sociale du salarié (13 chiffres) + la clé (2 chiffres) Ex: 2 70 08 75 113 029 78 Numéro de sécurité sociale du salarié Où trouver le n° de sécurité sociale du salarié ╋ Informations sur l Pratique \* Dernier emploi de votre salavié(e) × \*Type de rémunération 🔿 BS bulletins de salaire et déclarations 🔿 CESU Chèque emploi service universel A chaque étape, vous ominatives simplifiées avez la possibilité \* Le salarié relève-t-il du régime 🔘 Oui 🔘 Non local Alsace-Moselle ? d'enregistrer le formulaire et de le compléter Enregistrer pour finir plus tard Abandonner et continuer plus tard.

### Étape 2 : Contrat de travail

Les natures de rupture de contrat sont proposées en fonction du type de contrat sélectionné (CDI, CDD). En cas de doute sur la nature à renseigner une aide est à votre disposition en haut de page. Suivant la nature de rupture de contrat, il peut vous être demandé des renseignements complémentaires.

Exemples :

Une période de préavis peut être à renseigner. Une aide spécifique est à votre disposition en cas de doute.

*En cas de rupture anticipée d'un CDD, il sera demandé la date de fin de contrat initialement prévue.* 

#### Etape 2-1 : Contrat de travail à durée indéterminée CDI

| tape 1<br>Itat civil du salarié                        | Etape 2<br>Contrat de travail                              | Etape 3<br>Salaires et primes                                   | Etape 4<br>Solde de tout compte                                           | VALIDATION                                                                               |
|--------------------------------------------------------|------------------------------------------------------------|-----------------------------------------------------------------|---------------------------------------------------------------------------|------------------------------------------------------------------------------------------|
| s champs signalė́s p                                   | ar un astérisque (*) sont (                                | obligatoires.                                                   | -1L                                                                       | Licenciement ou retrait de l'enfant<br>Rupture Conventionnelle<br>Fin de période d'essai |
| Rupture du cont                                        | rat de travail                                             |                                                                 |                                                                           | Mise à la retraite par l'employeur<br>Départ à la retraite à l'initiative du s           |
| * Тур                                                  | e de contrat de travail 💿 🤇                                |                                                                 |                                                                           | Démission<br>Résiliation judiciaire du contrat                                           |
| *Nature de la ruptur                                   | e du contrat de travail Lic                                | enciement ou retrait de l'er                                    | nfant <u> </u>                                                            | sur la nature de la rupture                                                              |
| 4                                                      | Est-ce un licenciemer                                      | nt pour faute ? 🔿 oui 💽 r                                       | ion                                                                       |                                                                                          |
| * Date de notifica                                     | ation de la rupture                                        | En save                                                         | ir plus sur la date de notification                                       |                                                                                          |
|                                                        |                                                            |                                                                 |                                                                           |                                                                                          |
| - Saisir les période                                   | es de préavis ? <u>En sa</u>                               | voir plus sur les périodes de pré                               | avis                                                                      |                                                                                          |
| /euillez indiquer les p                                | périodes de préavis effect                                 | uées et/ou non effectuées                                       |                                                                           |                                                                                          |
| Préavis effe                                           | ctué et payé Du                                            | Au                                                              |                                                                           |                                                                                          |
| Préavis non effe                                       | ctué et payé Du                                            | Au 📃                                                            |                                                                           |                                                                                          |
| Préavis non effecti                                    | ué non payé Du                                             | Au Au                                                           |                                                                           |                                                                                          |
|                                                        |                                                            |                                                                 |                                                                           |                                                                                          |
| Période d'emplo                                        | í.                                                         |                                                                 |                                                                           |                                                                                          |
| /euillez saisir la péri                                | iode d'emploi.                                             |                                                                 |                                                                           |                                                                                          |
| Pour cela, indiquez : l                                | e premier jour du contrat                                  | jusqu'au dernier jour de c                                      | ontrat, y compris le préavis.                                             |                                                                                          |
| *Période de l'em                                       | iploi salarié                                              | Au                                                              |                                                                           |                                                                                          |
|                                                        | * Horaire de travail                                       | heure(s) par s                                                  | emaine                                                                    |                                                                                          |
| )ernier jour travaillé                                 | et payé                                                    |                                                                 |                                                                           |                                                                                          |
| /euillez indiquer le <b>de</b><br>Cette date permet de | ernier jour travaillé et pay<br>déterminer la période de s | é. Il s'agit du dernier jour où<br>salaire à renseigner lors de | ù le salarié était présent sur le li<br>e la prochaine étape et de pré-af | eu de travail.<br>ficher les périodes de paie pour faciliter votre saisie.               |
| * Demier j                                             | our travaillé payé                                         | En savoir                                                       | r plus sur le dernier jour travaillé pavé                                 | i .                                                                                      |
|                                                        |                                                            |                                                                 |                                                                           |                                                                                          |

### Etape 2-2 : Contrat de travail à durée déterminée CDD

| Etape 1<br>Etat civil du salarié                                                                                                    | Etape 2<br>Contrat de travail                                                                                                    | Etape 3<br>Salaires et primes                                                                                                    | Etape 4<br>Solde de tout compte                                                    |                                                                                                    |    |
|----------------------------------------------------------------------------------------------------|----------------------------------------------------------------------------------------------------|----------------------------------------------------------------------------------------------------|------------------------------------------------------------------------------------|----------------------------------------------------------------------------------------------------|----|
| es champs signalés p                                                                                                    | ar un astérisque (*) sont o                                                                                                    | bligatoires.                                                                                                    | F                                                                                  | in de période d'essai<br>In de contrat à durée déterminée<br>Rupture anticipée d'un contrat à durée déterminée |    |
| Rupture du cont                                                                                                    | rat de travail                                                                                                    |                                                                                                    | F                                                                                  | in d'accueil occasionnel<br>Aise à la retraite par l'employeur                                                 |    |
| * Тур                                                                                                    | e de contrat de travail 🔘 C                                                                                                    | DI 💿 CDD                                                                                                    |                                                                                    | Départ à la retraite à l'initiative du salarié<br>Résiliation judiciaire du contrat<br>Décès de l'employeur    |    |
| *Nature de la ruptur                                                                                                    | e du contrat de travail Rup                                                                                                    | oture anticipée d'un contra                                                                                                    | t à durée déterminée 🧹 🤋 A                                                         | Autre motif                                                                                                    |    |
|                                                                                                    |                                                                                                    |                                                                                                    |                                                                                    |                                                                                                    |    |
| Date de notific     Saisir les périod     Période d'emplo                                                                                               | ation de la rupture <b>es de préavis</b> ? <u>En sav</u>                                                                                                    | oir plus sur les périodes de pré                                                                                                    | ir plus sur la date de notification<br>iavis                                       |                                                                                                    |    |
| Date de notific     Saisir les périod     Période d'emplo Veuillez saisir la pér                                                                        | ation de la rupture <b>en sav</b><br>es de préavis ? <u>En sav</u><br>l<br>iode d'emploi.                                                                                             | ioir plus sur les périodes de pré                                                                                                    | ir plus sur la date de notification<br>lavis                                       |                                                                                                    |    |
| Date de notific     Saisir les périod     Période d'emplo     Veuillez saisir la pér     Pour cela, indiauez :                                          | ation de la rupture <b>es de préavis</b> <u>? En sav</u><br>l<br>iode d'emploi.<br>le premier jour du contrat j                                                                       | oir plus sur les périodes de pré                                                                                                    | ir plus sur la date de notification<br>iavig                                       |                                                                                                    |    |
| Date de notific     Saisir les périod     Période d'emplo     Veuillez saisir la pér     Pour cela, indiquez :          "Période de l'en                | ation de la rupture <b>2</b> En sav<br>es de préavis <b>2</b> En sav<br>l<br>iode d'emploi.<br>le premier jour du contrat j<br>uploi salarié                                          | ioir plus sur les périodes de pré<br>usqu'au dernier jour de cr                                                                                           | ir plus sur la date de notification<br>iavis<br>outrat, y compris le préavis.      |                                                                                                    |    |
| Date de notific     Salsir les périod     Période d'emplo Veuillez saisir la pér Pour cela, indiquez :     "Période de l'em                             | ation de la rupture<br>es de préavis ? En sav<br>l<br>iode d'emploi.<br>le premier jour du contrat j<br>sploi salarié<br>* Horaire de travail                                         | oir plus sur les périodes de pré<br>usqu'au dernier jour de c<br>a Au<br>, heure(s) par s                                                                 | ir plus sur la date de notification<br>lavig<br>outrat, y compris le préavis.      |                                                                                                    |    |
| Date de notific     Salsir les périod     Période d'emplo Veuillez saisir la pér Pour cela, indiquez :          "Période de l'em Dernier jour travaillé | ation de la rupture<br>es de préavis ? En sav<br>l<br>iode d'emploi.<br>le premier jour du contrat j<br>ploi salarié<br>* Horaire de travail<br>et payé                               | oir plus sur les périodes de pré<br>usqu'au dernier jour de c<br>Au<br>heure(s) par s                                                                     | ir plus sur la date de notification<br>iavis<br>ontrat, y compris le préavis.      |                                                                                                    |    |
| Date de notific     Saisir les périod     Période d'emplo     Veuillez saisir la pér     Pour cela, indiquez :                                          | ation de la rupture<br>es de préavis ? En sav<br>l<br>iode d'emploi.<br>le premier jour du contrat j<br>ploi salarié<br>* Horaire de travail<br>et payé<br>déterminer la période de s | ioir plus sur les périodes de pré<br>usqu'au dernier jour de c<br>Au<br>, heure(s) par s<br>, II s'agit du dernier jour oi<br>alaire à renseigner lors de | ir plus sur la date de notification<br>iaxig<br>outtrat, y compris le préavis.<br> | lieu de travail.<br>afficher les périodes de pale pour faciliter votre saisie                                  | t. |

### Étape 3 : Salaires et primes

#### Etape 3-1 : pour bulletins de salaire

A l'étape 1, si votre mode de déclaration est de type bulletins de salaire (Urssaf ou Pajemploi), vous devez indiquer à cette étape les salaires bruts mensuels hors congés payés.

|                                             | -                                                            | -                                                                   | 1                                                                                      |                                                               |                                                              | X | Drations         |
|---------------------------------------------|--------------------------------------------------------------|---------------------------------------------------------------------|----------------------------------------------------------------------------------------|---------------------------------------------------------------|--------------------------------------------------------------|---|------------------|
| pe 1<br>: civil du salarié                  | Etape 2<br>Contrat de travail                                | Etape 3<br>Salaires et primes                                       | Etape 4<br>Solde de tout compte                                                        |                                                               |                                                              |   | Pratique         |
|                                             |                                                              | 4                                                                   |                                                                                        |                                                               |                                                              |   | Présence de lie  |
| Vous reprene                                | z le formulaire à l'éta<br>alaires sans les prim             | pe en cours, c'est-à-d<br>es et sans les indemr                     | lire à l'étape 3<br>hités de congés pavés                                              |                                                               |                                                              |   | évitant la ressa |
| Les primes se                               | ront à renseigner da                                         | ns le bloc "Primes" e                                               | n bas de cette page.                                                                   |                                                               |                                                              |   | salaires identio |
| namps signalés par                          | un astérisque (*) sont ob                                    | ligatoires.                                                         |                                                                                        | 7 En savoir                                                   | plus sur la deduction des conges payes,                      |   | sur le ou les mo |
| laires                                      |                                                              |                                                                     |                                                                                        |                                                               |                                                              |   | suivants.        |
| us avez indiqué com<br>cas d'erreur de sais | me dernier jour travaillé et<br>ie du dernier jour travaillé | payé : le 05/03/2012. Vous e<br>et payé, vous pouvez rectifie       | devez donc remplir les 3 pé<br>r cette information. Pour cel                           | riodes d'emploi ci-dessous<br>la, <u>revenir à l'étape 2.</u> |                                                              |   |                  |
|                                             |                                                              |                                                                     |                                                                                        | ? Comment                                                     | remplir le trbleau des salaires                              |   |                  |
| Période de paie 🖬                           | * Nombre d'heures<br>travaillées                             | Nombre de jours non<br>integralement payés (<br>(congés sans solde, | * Salaire brut mensuel<br>sans les primes et sans les<br>indemnités de congés<br>pavés | Copier les données                                            | Observation<br>(explication d'une<br>variation des salaires) | н |                  |
|                                             |                                                              | arrets maracle, etc)                                                |                                                                                        | Appliquer à la ligne suivante                                 |                                                              |   |                  |
| u 31/12/2011                                | 120 , heure(s)                                               | jour(s)                                                             | 1140, euros                                                                            | Appliquer aux lignes suivantes                                | 30 caractères restants                                       |   |                  |
| u 01/01/2012                                |                                                              |                                                                     |                                                                                        | Appliquer à la ligne suivante                                 | Arrêt maladie                                                |   |                  |
| u 31/01/2012                                | o neure(s)                                                   | jour(s)                                                             | U, OJedros –                                                                           |                                                               | 17 caractères restants                                       |   |                  |
| u 01/02/2012                                | 120 0 heure(s)                                               | iour(s)                                                             | 1140 00 euros                                                                          |                                                               |                                                              |   | _                |
| u 29/02/2012                                | 120 , 0 neare(a)                                             |                                                                     |                                                                                        |                                                               | 30 caractères restants                                       |   | Le tableau       |
|                                             |                                                              |                                                                     |                                                                                        |                                                               |                                                              |   | des primes ne    |
| imes                                        |                                                              |                                                                     |                                                                                        |                                                               |                                                              |   | s'affiche que s  |
| vez-vous versé des p                        | rimes au salarié? 💽 🔍                                        | C Non                                                               |                                                                                        |                                                               |                                                              |   | vous cochez      |
|                                             |                                                              |                                                                     |                                                                                        | ? <u>Co</u>                                                   | mment remplir le tableau des primes                          |   | « oui »          |
| *Périe<br>Data da dábut                     | ode de prime                                                 | "Date de paiement                                                   | *Nature de la pri                                                                      | me M                                                          | ontant Brut                                                  |   |                  |
| Date de debut                               |                                                              |                                                                     |                                                                                        | -                                                             | , euros                                                      |   |                  |
|                                             | (200                                                         |                                                                     | L                                                                                      |                                                               |                                                              |   |                  |
|                                             |                                                              |                                                                     |                                                                                        |                                                               | Ajouter une prime                                            |   |                  |
|                                             |                                                              |                                                                     |                                                                                        |                                                               |                                                              |   |                  |

#### Nombre d'heures travaillées :

Le nombre d'heures à indiquer est celui des bulletins de salaire.

Le nombre de jours n'ayant pas été intégralement payés correspond au nombre de jours non payés, notamment les congés sans solde, les absences pour maladie ou maternité.

Vous devez indiquer **les jours d'absence non payés**, quel qu'en soit le motif, y compris les samedis et dimanches s'ils sont inclus dans la période d'absence *(exemple : pour une absence du 01 au 31/01/2012, voir exemple ci-dessus).* Pour un(e) assistant(e) maternel(le), les indemnités liées à l'entretien, les indemnités kilométriques ou indemnités de repas (non soumises à cotisations sociales) ne doivent pas figurer dans cette rubrique. Les indemnités et primes (prime de vacances, prime de fin d'année...) de périodicité différente du salaire mensuel doivent être portées dans la rubrique « primes ».

#### Etape 3-2 : pour CESU

A l'étape 1, si votre mode de déclaration est de type CESU, vous devez indiquer les salaires nets mensuels en incluant les congés payés.

| tape 1<br>Itat civil du salarié                   | Etape 2<br>Contrat de travail                                                    | Etape 3<br>Salaires et primes                                                             | Etape 4<br>Solde de tout compte                          |                                                                                           |                                                              |
|---------------------------------------------------|----------------------------------------------------------------------------------|-------------------------------------------------------------------------------------------|----------------------------------------------------------|-------------------------------------------------------------------------------------------|--------------------------------------------------------------|
| Vous reprene:<br>Indiquez les s                   | z le formulaire à l'étaj<br>alaires sans les prim<br>un astérisque (*) sont obli | pe en cours, c'est-à-<br>es. Les primes seror<br>gatoires.                                |                                                          | le bloc "Primes" en bas                                                                   | de cette page.                                               |
| Salaires                                          |                                                                                  |                                                                                           |                                                          |                                                                                           |                                                              |
| Vous avez indiqué com<br>En cas d'erreur de saisi | me dernier jour travaillé et ;<br>le du dernier jour travaillé e                 | payé : le <b>05/03/2012</b> . Vous<br>t payé, vous pouvez rectifi                         | e devez donc remplir les 3<br>er cette information. Pour | périodes d'emploi cl-dessous.<br>cela, <u>revenir à l'étape 2.</u><br>? <u>Comment re</u> | mplir le tableau des salaires                                |
| Période de paie 🗑                                 | * Nombre d'heures<br>travaillées                                                 | Nombre de jours non<br>integralement payés<br>(congés sans solde,<br>arrêts maladie, etc) | * Salaire net mensuel<br>(y compris congés payés)        | Copier les données                                                                        | Observation<br>(explication d'une<br>variation des salaires) |
| Du 01/12/2011<br>au 31/12/2011                    | 120 , heure(s)                                                                   | ,jour(s)                                                                                  | 1200, euros                                              | Appliquer à la ligne suivante     Appliquer aux lignes suivantes                          | 30 caractères restants                                       |
| Du 01/01/2012<br>au 31/01/2012                    | 0, 0 heure(s)                                                                    | 31, 0 jour(s)                                                                             | 0, 00 euros                                              | Appliquer à la ligne suivante                                                             | 30 caractéres restants                                       |
| Du 01/02/2012<br>au 29/02/2012                    | 120, 0 heure(s)                                                                  | jour(s)                                                                                   | 1200, 00 euros                                           | [                                                                                         | 30 caractères restants                                       |
| Bases de cotisations _<br>*Cotisations sur ∩ Fo   | nfait O Réel                                                                     |                                                                                           |                                                          |                                                                                           |                                                              |
| Primes                                            |                                                                                  |                                                                                           |                                                          |                                                                                           |                                                              |
| Avez-vous versé des p                             | rimes au salarián C. Oui                                                         | Non                                                                                       |                                                          | <b>?</b> Com                                                                              | ment remplir le tableau des pri                              |
|                                                   |                                                                                  |                                                                                           |                                                          | (1)                                                                                       |                                                              |

Le tableau des primes ne s'affiche que si vous cochez « oui »

#### Vous devez renseigner le salaire net versé au salarié.

Le nombre d'heures travaillées à indiquer est celui de l'attestation d'emploi du chèque emploi service. Vous devez indiquer les jours d'absence non payés, quel qu'en soit le motif, y compris les samedis et dimanches s'ils sont inclus dans la période d'absence (exemple : pour une absence du 01 au 31/01/2012, voir ci-dessus).

Vous devez sélectionner la base de calcul de vos cotisations URSSAF, soit sur la base du salaire réel, soit sur la base d'un forfait. En cas de changement de base en cours d'année, veuillez indiquer la dernière base de cotisations.

| A sed series of the mentités sont contextualisés en fonction du type de contratise.    Contraction    Contraction    Contraction    Contraction    Contraction    Contraction    Contraction    Contraction    Contraction    Contraction    Contraction    Contraction    Contraction    Contraction    Contraction Contraction     Contraction Contraction Contraction Contraction                                                                                                    | Étape 4 : Solde de tout compte                                                                                                    |                                          |
|----------------------------------------------------------------------------------------------------|----------------------------------------------------------------------------------------------------|------------------------------------------|
| <form></form>                                                                                                    | Les types d'indemnités sont contextualisés en fonction du type de contrat<br>sélectionné.                                                                                                    |                                          |
| <form></form>                                                                                                    | Etape 4-1 : Solde de tout compte pour bulletin de salaire                                                                                                    |                                          |
| <pre>tetion employer</pre>                                                                                                    |                                                                                                    |                                          |
| Per di autori di autori | Attestation employeur ? Add                                                                                                    |                                          |
|                                                                                                    | Etape 1         Etape 2         Etape 3         Etape 4         Solde de tout           Etat civil du salarié         Contrat de travail         Salaires et primes         Etape 4         Solde de tout                                                                          | Le montant<br>indiqué sera<br>le salaire |
| <form></form>                                                                                                    | es champs signalés par un astérisque (*) sont obligatoires.                                                                                                    | brut                                     |
| <form></form>                                                                                                    | Sommes versées à l'occasion de la rupture du contrat                                                                                                    |                                          |
| Previou de paie       Date de paiement       Notade Chances travaillée       Montant trat         un unaissi de précise de comple                                                                                                    | Dernier salaire                                                                                                    |                                          |
| <form></form>                                                                                                    | Période de paie Date de paiement 'Nombre d'heures travaillées 'Montant brut                                                                                                    |                                          |
| <pre>www.www.www.www.www.www.www.www.www.ww</pre>                                                                                                    | Du 01/03/2012 au 05/03/2012 . heure(s) . euros                                                                                                    |                                          |
| Weining weining wei | Indemnitée de tréssie et consée                                                                                                    |                                          |
| Compte graves not petite          Compte graves not petite       Compte graves not petite         Compte graves not petite       Office petite de la compte de compte de comp                                                                       | Préavis payé et non effectué . euros                                                                                                    |                                          |
| The indext de la la contrate de la contrate de l | Congés payés non pris 50 , 00 euros 2. Comment renseigner les indemnités de rupture                                                                                                    |                                          |
| In cas de licenciement (sauf en cas de licenciement pour faute grave ou lourde), le salarié eut avoir droit à une indemnité de licenciement dont le montant varie en fonction de on activité et de son ancienneté. Iour connaître le montant de l'indemnité légale de licenciement auquel votre salarié eut prétendre, vous pouvez consulter le site http://www.travail-emploi-sante.gouv.fr/ Iu prendre contact avec la DIRECCTE de votre région. Iotal des autres indemnités liées à la rupture l Ii le salarié est en CDI, il s'agit de l'intégralité des sommes que vous avez versées ont l'indemnité légale de licenciement (hors congés payés et préavis). Iviende de paie de licenciement (hors congés payés et préavis). Iviende de ton effective                                                                                                    | Autres indemnités versées à l'occasion de la rupture de contrat (hors préavis et congés)         Indemnités légales de licenciement ou de 50, 00 euros         Total des indemnités liées à la rupture 50, 00 euros Ex. : indemnités conventionnelles, transactionnelles, légales. |                                          |
| In cas de licenciement (sauf en cas de licenciement pour faute grave ou lourde), le salarié eut avoir droit à une indemnité de licenciement dont le montant varie en fonction de on activité et de son ancienneté. our connaître le montant de l'indemnité légale de licenciement auquel votre salarié eut prétendre, vous pouvez consulter le site http://www.travail-emploi-sante.gouv.fr/ u prendre contact avec la DIRECCTE de votre région. <b>otal des autres indemnités liées à la rupture :</b> i le salarié est en CDI, il s'agit de l'intégralité des sommes que vous avez versées ont l'indemnité légale de licenciement (hors congés payés et préavis). <b>Verentie de paiement :</b> Nontre d'heures travailées : Nortant tot <b>Verentie de paiement :</b> Nontre d'heures travailées : Nortant tot <b>Verentie de paiement :</b> Nortant tot préavis et congés Préavis payée non pris :: euros <b>Verentie inde mont préavis et congés et congés et congés et se se congés et préavis et congés et congés et no effectué :: euros <b>Verentie inde mont et congris :</b> Préavis payée trave et contrat tous préavis et congés :</b>                                                                                                    | Indemnité légale de licenciement :                                                                                                    |                                          |
| <pre>void doit à une indemnité de licenciement dont le montant varie en fonction de<br/>on activité et de son ancienneté.<br/>our connaître le montant de l'indemnité légale de licenciement auquel votre salarié<br/>eut prétendre, vous pouvez consulter le site http://www.travail-emploi-sante.gouv.fr/<br/>u prendre contact avec la DIRECCTE de votre région.<br/>otal des autres indemnités liées à la rupture :<br/>i le salarié est en CDI, il s'agit de l'intégralité des sommes que vous avez versées<br/>ont l'indemnité légale de licenciement (hors congés payés et préavis).</pre>                                                                                                    | En cas de licenciement (sauf en cas de licenciement pour faute grave ou lourde), le salarié                                                                                                    |                                          |
| on activité et de son ancienneté.<br>our connaître le montant de l'indemnité légale de licenciement auquel votre salarié<br>eut prétendre, vous pouvez consulter le site http://www.travail-emploi-sante.gouv.fr/<br>u prendre contact avec la DIRECCTE de votre région.<br>otal des autres indemnités liées à la rupture :<br>i le salarié est en CDI, il s'agit de l'intégralité des sommes que vous avez versées<br>ont l'indemnité légale de licenciement (hors congés payés et préavis).                                                                                                    | peut avoir droit à une indemnité de licenciement dont le montant varie en fonction de                                                                                                    |                                          |
| our connaître le montant de l'indemnité légale de licenciement auquel votre salarié<br>eut prétendre, vous pouvez consulter le site http://www.travail-emploi-sante.gouv.fr/<br>u prendre contact avec la DIRECCTE de votre région.<br>otal des autres indemnités liées à la rupture :<br>i le salarié est en CDI, il s'agit de l'intégralité des sommes que vous avez versées<br>ont l'indemnité légale de licenciement (hors congés payés et préavis).                                                                                                    | son activité et de son ancienneté.                                                                                                    |                                          |
| eut prétendre, vous pouvez consulter le site http://www.travail-emploi-sante.gouv.fr/<br>u prendre contact avec la DIRECCTE de votre région.<br>otal des autres indemnités liées à la rupture :<br>i le salarié est en CDI, il s'agit de l'intégralité des sommes que vous avez versées<br>ont l'indemnité légale de licenciement (hors congés payés et préavis).                                                                                                    | Pour connaître le montant de l'indemnité légale de licenciement auquel votre salarié                                                                                                    |                                          |
| u prendre contact avec la DIRECCTE de votre région.<br><b>Total des autres indemnités liées à la rupture :</b><br>i le salarié est en CDI, il s'agit de l'intégralité des sommes que vous avez versées<br>ont l'indemnité légale de licenciement (hors congés payés et préavis).                                                                                                    | peut prétendre, vous pouvez consulter le site http://www.travail-emploi-sante.gouv.fr/                                                                                                    |                                          |
| otal des autres indemnités liées à la rupture :         i le salarié est en CDI, il s'agit de l'intégralité des sommes que vous avez versées<br>ont l'indemnité légale de licenciement (hors congés payés et préavis). <u>Période de paie</u> <u>Du 01/03/2012 au 05/03/2012</u> <u>Nombre d'heures travaillées</u> <u>Indemnités de préavis et congés</u> <u>Préavis payés non pris</u> <u>Préavis payés non pris</u> <u>euros</u> <u>Indemnités versées à l'occasion de la rupture de contrat (hors préavis et congés</u> )                                                                                                    | ou prendre contact avec la DIRECCTE de votre région.                                                                                                    |                                          |
| i le salarié est en CDI, il s'agit de l'intégralité des sommes que vous avez versées<br>ont l'indemnité légale de licenciement (hors congés payés et préavis).<br>Période de paie       Date de paiement * Nombre d'heures travaillées * Montant brut         Du 01/03/2012 au 05/03/2012       Image: A travaillée de préavis et congés         Préavis payé et non effectué       , euros         Congés payés non pris       , euros         Autres indemnités versées à l'occasion de la rupture de contrat (hors préavis et congés)         Indemnités versées à l'occasion de la rupture de contrat (hors préavis et congés)                                                                                                    | Total des autres indemnités liées à la rupture :                                                                                                    |                                          |
| ont l'indemnité légale de licenciement (hors congés payés et préavis).                                                                                                    | Si le salarié est en CDI, il s'agit de l'intégralité des sommes que vous avez versées                                                                                                    |                                          |
| Période de paie       Date de paiement       * Nombre d'heures travaillées       * Montant brut         Du 01/03/2012 au 05/03/2012       Image: Comparis and Comparis and C                                                                                           | dont l'indemnité légale de licenciement (hors congés payés et préavis).                                                                                                    |                                          |
| Période de paie       Date de paiement       ' Nombre d'heures travaillées       ' Montant brut         Du 01/03/2012 au 05/03/2012       Image: Comparison of the condition of the condition of the condi                                                                                           | CDD                                                                                                    |                                          |
| Du 01/03/2012 au 05/03/2012       Indemnités de préavis et congés         Indemnités de préavis et congés         Préavis payé et non effectué       . euros         Congés payés non pris       . euros         ¿ Comment renseigner les indemnités de rupture         Autres indemnités versées à l'occasion de la rupture de contrat (hors préavis et congés)         Indemnités de fin de contrat                                                                                                    | Période de paie Date de paiement 'Nombre d'heures travaillées 'Montant brut                                                                                                    |                                          |
| Indemnités de préavis et congés<br>Préavis payé et non effectué, euros<br>Congés payés non pris, euros<br>2 <u>Comment renseigner les indemnités de rupture</u><br>Autres indemnités versées à l'occasion de la rupture de contrat (hors préavis et congés)                                                                                                    | Du 01/03/2012 au 05/03/2012                                                                                                    |                                          |
| Préavis payé et non effectué,euros Congés payés non pris,euros  Autres indemnités versées à l'occasion de la rupture de contrat (hors préavis et congés) Indemnités de fonde contrat [                                                                                                    | Indemnités de préavis et congés                                                                                                    |                                          |
| Conges payes non pris,euros                                                                                                    | Préavis payé et non effectué                                                                                                    |                                          |
| Autres indemnités versées à l'occasion de la rupture de contrat (hors préavis et congés)                                                                                                    | Conges payes non pris, euros                                                                                                    |                                          |
| Indemnitiés de fin de contrat                                                                                                    | Autres indemnités versées à l'occasion de la rupture de contrat (hors préavis et congés)                                                                                                    |                                          |
| Indennines de ini de conner                                                                                                    | Indemnités de fin de contrat                                                                                                    |                                          |
| Total des indemnités liées à la rupture, euros Ex. : indemnités conventionnelles, transactionnelles, légales.                                                                                                    | Total des indemnités liées à la rupture,euros Ex. : indemnités conventionnelles, transactionnelles, légales.                                                                                                    |                                          |

Si le salarié est en CDD, uniquement en cas de fin de CDD, vous devez verser une indemnité de précarité égale à 10% des salaires versés et mentionner le montant dans la case correspondante.

#### Etape 4-2 : Solde de tout compte pour CESU

Le montant indiqué sera le salaire net. Il n'y a pas de congés payés à indiquer pour les déclarations CESU car ils sont déjà inclus dans les salaires.

| tape 1<br>Etat civil du salarié                                                                            | Etape 2<br>Contrat de travail                                             | Etape 3<br>Salaires et primes | Etape 4<br>Solde de tout<br>compte |                                                     |                               |
|----------------------------------------------------------------------------------------------------|---------------------------------------------------------------------------|-------------------------------|------------------------------------|-----------------------------------------------------|-------------------------------|
| s champs signalés p                                                                                        | oar un astérisque (*) sont                                                | tobligatoires.                |                                    |                                                     |                               |
| Sommes versée                                                                                              | s à l'occasion de la                                                      | rupture du contrat            |                                    |                                                     |                               |
|                                                                                                    |                                                                           |                               |                                    |                                                     |                               |
| Dernier salaire                                                                                            |                                                                           |                               |                                    |                                                     |                               |
| Veuillez indiquer les                                                                                      | informations du dornier h                                                 | ullatin da calaira            |                                    |                                                     |                               |
|                                                                                                    | informations ou dermer t                                                  | ulleun de salaire             |                                    |                                                     |                               |
|                                                                                                    | informations ou dernier b                                                 | ulleun de salaire             |                                    |                                                     |                               |
|                                                                                                    | nnormations og dermer ti                                                  | uneun de salan e              |                                    |                                                     |                               |
| Période de                                                                                                 | paie                                                                      | Date de paiement              | * Nombre d'heures travaillées      | * Montant net                                       |                               |
| Période de<br>Du 01/03/201                                                                                 | pale<br>2 au 05/03/2012                                                   | Date de paiement              | * Nombre d'heures travaillées      | * Montant net                                       | I.                            |
| Période de<br>Du 01/03/201                                                                                 | paie<br>2 au 05/03/2012                                                   | Date de paiement              | * Nombre d'heures travaillées      | * Montant net                                       |                               |
| Période de<br>Du 01/03/201                                                                                 | paie<br>2 au 05/03/2012                                                   | Date de paiement              | * Nombre d'heures travaillées      | * Montant net                                       |                               |
| Période de<br>Du 01/03/201<br>Indemnités de préav<br>Préavi                                                | paie<br>2 au 05/03/2012                                                   | Date de paiement              | * Nombre d'heures travaillées      | * Montant net                                       |                               |
| Période de<br>Du 01/03/201<br>Indemnités de préav                                                          | paie<br>2 au 05/03/2012                                                   | Date de paiement              | * Nombre d'heures travaillées      | * Montant net                                       | ]                             |
| Période de<br>Du 01/03/201<br>Indemnités de préav<br>Préavi                                                | paie<br>2 au 05/03/2012                                                   | Date de paiement              | * Nombre d'heures travaillées      | * Montant net                                       | gner les indemnités de ruptur |
| Période de<br>Du 01/03/201<br>Indemnités de préav<br>Préavi<br>Autres indemnités v                         | paie 2 au 05/03/2012  fs s payé et non effectué ersées à l'occasion de la | Date de paiement              | * Nombre d'heures travaillées      | * Montant net                                       | gner les indemnités de ruptu  |
| Période de<br>Du 01/03/201<br>Indemnités de préav<br>Préavi<br>Autres indemnités v<br>Indemnités légales d |                                                                           | Date de paiement              | ' Nombre d'heures travaillées      | Montant net     euros     euros     Comment renseit | gner les indemnités de ruptu  |

#### Indemnité légale de licenciement :

En cas de licenciement (sauf en cas de licenciement pour faute grave ou lourde), le salarié peut avoir droit à une indemnité de licenciement dont le montant varie en fonction de son activité et de son ancienneté.

Pour connaître le montant de l'indemnité légale de licenciement auquel votre salarié peut prétendre, vous pouvez consulter le site **http://www.travail-emploi-sante.gouv.fr/** ou prendre contact avec la DIRECCTE de votre région.

#### Total des autres indemnités liées à la rupture :

Si le salarié est en CDI, il s'agit de l'intégralité des sommes que vous avez versées dont l'indemnité légale de licenciement (hors préavis).

| r erreae ac pare                                                     | Date de paiement                             | ' Nombre d'heures travaillées | * Montant net |                               |
|----------------------------------------------------------------------|----------------------------------------------|-------------------------------|---------------|-------------------------------|
| Du 01/03/2012 au 05/03/2012                                          |                                              | heure(s)                      | , euros       |                               |
| nnités de préavis<br>Préavis pavé et non effectué                    | Puros                                        |                               |               |                               |
|                                                                      |                                              |                               | ? Comment ren | seigner les indemnités de rup |
|                                                                      |                                              | an and an day                 |               |                               |
| es indemnités versées à l'occasion d                                 | e la rupture de contrat (ho                  | rs preavis)                   |               |                               |
| es indemnités versées à l'occasion d<br>Indemnités de fin de contrat | e la rupture de contrat (ho<br>50 , 00 euros | ispreavis)                    |               |                               |

Si le salarié est en CDD, uniquement en cas de fin de CDD, vous devez verser une indemnité de précarité égale à 10% des salaires versés et mentionner le montant dans la case correspondante.

## CONTRÔLE, VALIDATION et TRANSMISSION

| ape 1                        | Etape 2                     | Etape 3                      | Etape 4                        | Validation                   |                                |
|------------------------------|-----------------------------|------------------------------|--------------------------------|------------------------------|--------------------------------|
| at civil du salarié          | Contrat de travail          | Salaires et primes           | Solde de tout compte           |                              |                                |
| Avant de va                  | lider votre attestatio      | n employeur, vérifiez        | les informations ci-de         | ssous                        |                                |
| Afficher le détail           | Etape 1 : Etat ci           | vil du salarié               |                                |                              |                                |
| Afficher le détail           | Etape 2 : Contra            | it de travail                |                                |                              |                                |
| Afficher le détail           | Etape 3 : Salain            | es et primes                 |                                |                              |                                |
| Afficher le détail           | Etape 4 : Solde             | de tout compte               |                                |                              |                                |
| champs signalés p            | ar un astérisque (*) sont ( | obligatoires.                |                                |                              |                                |
| ignature de l'at             | testation employeur         | : attestation sur l'hon      | ineur                          |                              |                                |
|                              | *Nom du signataire          |                              |                                |                              |                                |
| - 1                          | Prénom du signataire        |                              |                                |                              |                                |
|                              | *En qualité de              | ~                            |                                |                              |                                |
| ] Je certifie que le         | s renseignements indiqué    | s sur la présente attestatio | on sont exactes et que le m    | otin de rupture est Fin de p | ériode d'essai.                |
| a transmission des<br>avail. | données par Internet vaut   | transmission au Pôle empl    | loi pour satisfaire aux obliga | tions prévues aux articles F | -1234-9 et suivants du code du |
| n savoir plus sur le         | s données informatiques     | personnelles                 |                                |                              |                                |
| erci de préciser les         | coordonnées de la persor    | nne que Pôle emploi peut c   | ontacter, pour préciser certai | ines informations renseign   | ées:                           |
|                              | de la personne<br>à joindre |                              | Téléphone                      | à joindre                    |                                |
| Nom                          |                             |                              |                                |                              |                                |

Pour vérifier les informations saisies, vous pouvez cliquer sur le lien « afficher le détail » de chaque étape. Vous avez la possibilité d'effectuer des modifications le cas échéant.

Vous devez indiquer les nom, prénom, qualité du signataire et certifier l'exactitude des informations renseignées en cochant la case correspondante.

Cliquez ensuite sur « valider et transmettre l'attestation à Pôle emploi ».

## CONFIRMATION de TRANSMISSION

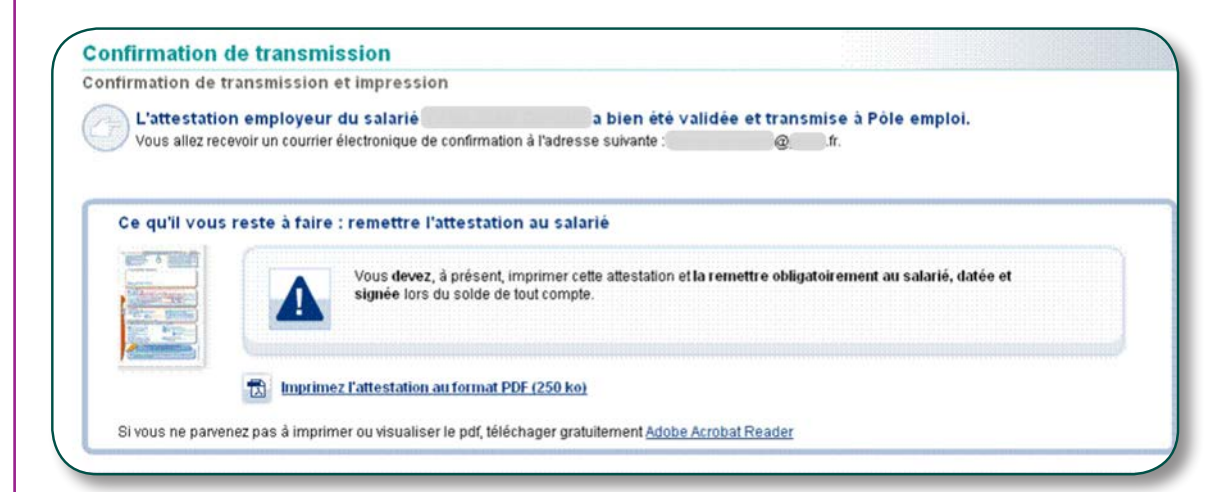

Votre attestation a bien été validée, il ne vous reste plus qu'à **l'imprimer, la signer et la remettre à votre ancien salarié**.

## GÉRER vos ATTESTATIONS

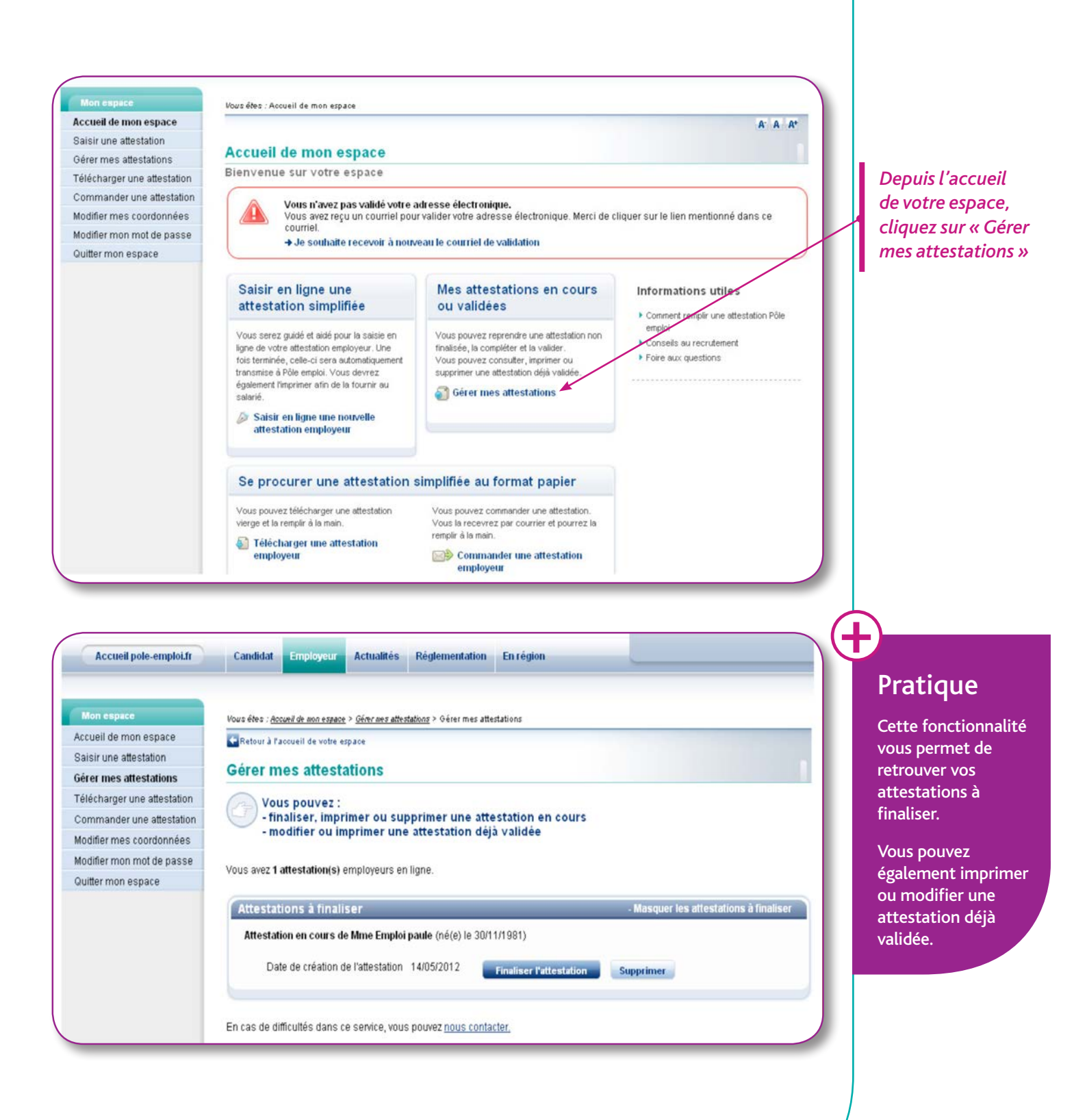

### www.pole-emploi.fr

Pour plus d'informations, contactez votre conseiller Pôle emploi.

pôle emploi

Direction Générale Pôle emploi Immeuble le CINETIC avenue du Docteur Gley 75987 PARIS cedex 20